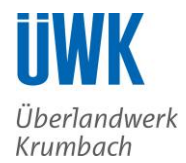

# Informationen zur Bestellung

## Bestellablauf Energielieferprodukte

Sie erreichen die ÜWK Strom- und Wärmestromangebote (gemeinsam "Energielieferprodukte") über die einzelnen Menüpunkte "Strom" und "Wärmestrom" in der Navigationsleiste "Für Privatkunden". Alternativ können Sie auch über die Startseite direkt zu den Angeboten gelangen.

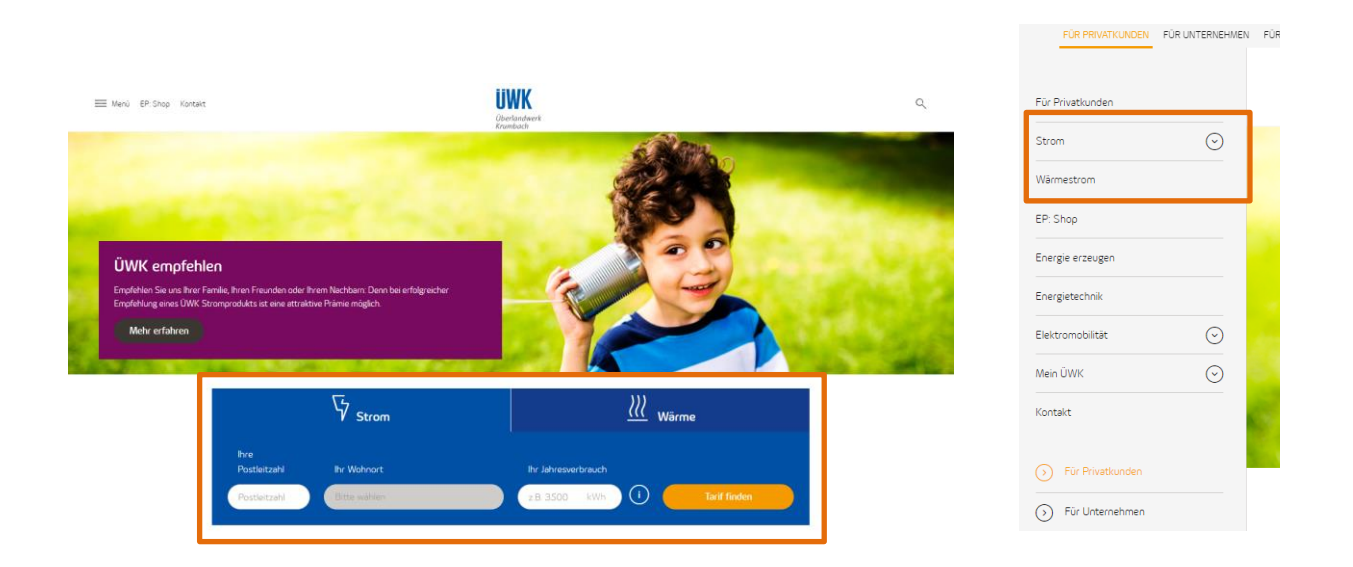

#### Energieprodukte kaufen

In der Produktübersicht und auf den Detailseiten der einzelnen Produkte finden Sie alle relevanten Produktinformationen und können das Produkt durch Anklicken des Buttons "Tarif abschließen" auf der Produktdetailseite abschließen. Bitte beachten Sie, dass die Preisangaben für die Energielieferprodukte lediglich informatorisch sind. Ihre tatsächliche Belastung hängt von Ihrem jeweiligen Verbrauch ab. Nähere Informationen zur Preiszusammensetzung erhalten Sie mit der Preistabelle durch Anklicken des Buttons "Zu den Tarifdetails". Das Formular zur Bestellung öffnen Sie durch Anklicken des Buttons "Tarif abschließen".

Übersichtsseite:

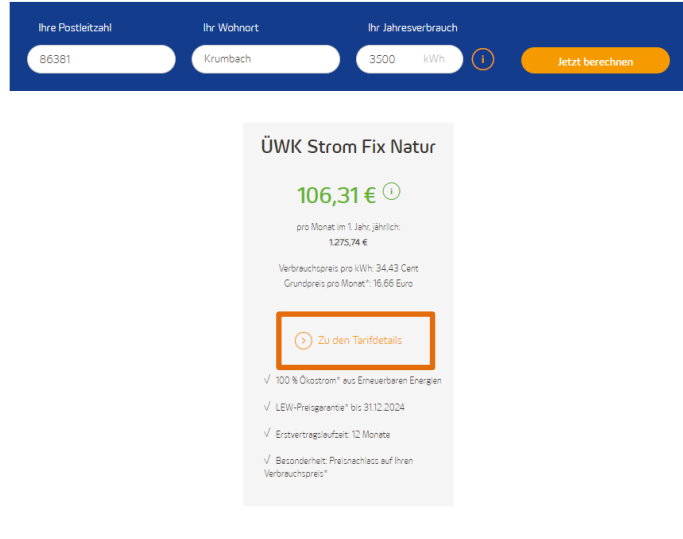

• All informations complexingles Products & Expl Prologensis und Petrosshere Monochers Under Professis Langendes werden Bits bestehen Die dess Die durch einer Höhl auf "Ohler etschlicht" die Datum bein Terkbesis Desschiegen. Die sollschiegen Terkbesis Lähren Die ers Einer des Bestellingungs einschen und heurstechen Bestehertin 4. "Desprüfung".

## Detailseite:

Zurück zur Übersicht

| Tarifdetails ÜWK Strom Fix Natur                                                                                                    |            |            |  |  |  |  |
|----------------------------------------------------------------------------------------------------|------------|------------|--|--|--|--|
| Der Field für den gewählten Verbrauch beträgt:<br>106,31 € (i)<br>pro Monet im 1. Jehr, jähvrlich: 1.275,74 €                               |            |            |  |  |  |  |
| Preise                                                                                                    | Netto      | Brutto     |  |  |  |  |
| Verbrauchspreis pro kWh                                                                                                    | 28,93 Cent | 34,43 Cent |  |  |  |  |
| Preisnachlass auf Verbrauchspreis pro kWh bis<br>31.12.2024                                                                                 | -3,10 Cent | -3,69 Cent |  |  |  |  |
| Grundpreis pro Monat*<br>Stand 18.2023                                                                                                    | 14,00 Euro | 16,66 Euro |  |  |  |  |
| Tarif əbschließen                                                                                                    |            |            |  |  |  |  |
| *Dieser Grundpreis gilt für herkömmliche Messsysteme. Wenn Sie ein intelligentes Messsystem haben, gilt für Sie je nach Verbrauch folgender |            |            |  |  |  |  |

oreste formøprets gir for herkommer er messystemer være en messystem messystem messystem messystem for en er en e

# Angaben in der Bestellung

Bitte Formular ausdrucken und entsprechend dessen Ihre persönlichen Daten angeben.

| Auftrag ÜWK Sto<br>Original - bitte unterschrieben zurüch                                                                                                    | rom Fix Natur<br>an Überlandwerk Krumbach Grabit, Bahrshofstralle 4, 85383 Krum                                                                                                    | Überlandw<br>Krumbach                                                                                                    |
|----------------------------------------------------------------------------------------------------|----------------------------------------------------------------------------------------------------|----------------------------------------------------------------------------------------------------|
| 1. Kunde/Kundin (in<br>Herr Frau                                                                                                    | n Weiteren "Kunde")                                                                                                    |                                                                                                    |
| Vorname                                                                                                    | Nachname                                                                                                    | Geburtsdatum                                                                                                    |
| Straße, Hausnummer                                                                                                    | Postleitzahl, Ort                                                                                                    | Vertragskontonummer                                                                                                    |
| E-Mail*                                                                                                    | Telefon*                                                                                                    | Mobiltelefon*                                                                                                    |
| UWK nutzt die E-Mail-Adresse zu<br>Produkte zukommen zu lassen. S<br>Basistarifen entstehen (z. B. per l<br>2. Angaben für die S                                                                                                    | r vertragsbezogenen Kommunikation. ÜWK nutzt die E-Ma<br>ie sind berechtigt, diese werbliche Nutzung jederzeit zu unt<br>arier, Telefon, E-Mail, siehe Kontaktmöglichkeiten in den Ab<br>tromlieferung                                                                                                    | -Adresse auch, um Pinen Hormationen über eigene, ähnliche Angebote und<br>enzgen, ohne dass hierfür andere als die Übermittlungskosten nach den<br>B Strom).                                                                                                    |
|                                                                                                    |                                                                                                    | Es handelt sich um einen Neubau noch ohne Zähler.                                                                                                    |
| Straße, Hausnummer                                                                                                    | Postleitzahl, Ort                                                                                                    | Bei Umzug bitte Einzugsdatum angeben:                                                                                                    |
| Zählernummer                                                                                                    | Marktlokation-Nummer (MaLo-ID)                                                                                                    | Messlokation-Nummer (MeLo-ID)                                                                                                    |
| 3. Zahlungsweise                                                                                                    |                                                                                                    |                                                                                                    |
| BAN                                                                                                    | En gegennamme von rokklingen gen for die de 24 - V-<br>En kann innerhalb von acht Wochen, beginnend m<br>ei die mit meinem Kreditinstitut vereinbarten Bedin<br>Kreditinstitut                                                                                                    | astschrifteinzüge (z. 8. Falligkeitstermine und Beträge)<br>t dem Belastungsdatum, die Erstattung des belasteten Betrages<br>gungen.<br>Gläubiger-identifikationsnr.: DE62222000016646<br>Die Mandatsreferena wird separat mitgeteilt.                                                                                                    |
| BBAN<br>Abweichender Kontoinh                                                                                                    | Linggemanning of An Andrew State (1997)<br>Link kann inneh hab van acht Wochen, baginnend mit<br>ei die mit meinem Kreditinstitut vereinbarten Bedin<br>Kreditinstitut<br>aber:                                                                                                    | astchriftenunge (z. B. Fälligkeitstermine und Beträger)<br>(dem Beistungelstung, die Erstattung des belasteten Betrages<br>progen.<br>Gläubiger-Identifikationsnr:: DE62222000016646<br>Die Mundatterferenz wird separat mitgefalt.                                                                                                    |
| anningernesses, on an<br>bevollmächtigt. Hinweis<br>verlangen. Es gelten dab<br>IBAN<br>Abweichender Kontoinh<br>Vomame, Nachname                                                                                                    | Linggenrässinnin Vor Frankrässingen das das är er<br>klick kann innerhalb son ackt Wachen, baginnen mel<br>ei die mit meinem Kreditinstitut vereinbarten Bedin<br>kreditinstitut<br>kreditinstitut                                                                                                    | satchriftenzinge (r. B. Fälligkettermie und Bierzage)<br>dem Blastungsdatum, die Erstattung des belasteten Betrages<br>migen.<br>Gläubiger-kdent/Efikationsnr: DE622220000016646<br>De Mandaturdenen wird spisort migstein.<br>Lotenschrift                                                                                                    |
| Zahninger mexicity, na zar<br>bevolimächtigt, Hinweis<br>verlangen. Es gelten dab<br>IBAN<br>Abweichender Kontoinh<br>Vorname, Nachname<br>Bar- oder Banküberweis                                                                                                    | Lift kann innerhalb von ach Wochen, laginered m<br>ei die mit meinem Kreditinstitut vereinbarten Bedin<br>Kreditinstitut<br>aber:<br>ung                                                                                                    | astohlinenga (r. B. Allijketterme und Berzage)<br>dem Heistungsdahl, de Erstätung der Bestehen Herzagen<br>gengen.<br>Gläubiger-Identifikationsmr:: DE62222000016646<br>Die Mandstruferen und separt mögnen.                                                                                                    |
| Landingerheitet, vin zur<br>bevollmächtet, Hinweis<br>verlangen. Es gelten dab<br>IBAN<br><u>Abweichender Kontoinh</u><br>Vorname, Nachname<br>Bar- oder Banküberweis<br>Unser Tipp: Nutzen Sie begu                                                                                                    | Lis Nami nonerhalb von acht Workens, Naginered m<br>ei die mit meinerne Kreditstatiut vereinbarten Bedin<br>verstesstatut<br>verstesstatut<br>ung<br>em die Zahlung per Lastschrift und sparen Sie sich d                                                                                                    | adachfeningilge (f. 8. Fallighettermine und Beröge)<br>Cale Mediangelander, die Fraktung der Bucketem Berogen<br>Werten<br>Cale Manderund einer und reparter mögeten.<br>Die Manderund erenz wird reparter mögeten.<br>Umerschrift<br>m Oberweitungsaufwand.                                                                                                    |
| <ul> <li>annögernöszt, is zu bevöllmédyelt, Hinweis verlangen. Es geiten dab<br/>BuAN<br/><u>Abweichender Kontoinh</u><br/>Vorname, Nachname </li> <li>Bar- oder Banküberweis<br/>Unser Tipp: Nutzen Sie begu<br/>4. <u>Bisheriger Stromil</u><br/>Bite ausfüllen, falls Sie kein? </li> </ul>                                                                                                    | Lis kan innerhalb van akt Worken, beginnen d<br>ei die mit meinem Kredikinstitut vereinbarten Bedin<br>kreditikistitut<br>enge<br>en die Zahlung per Lastschrift und sparen Sie sich d<br>effernerfrag<br>Bromkunde von ÜWK sind. In der Regel übernimet                                                                                                    | askohlenging (r. B. Allighettermie und Beräge)<br>Glaubigen der Instangen Stadieten Beragen<br>Glaubigen körntelfästionson: DESZZZZ0000016644<br>Unterschreft<br>wirderweinungsanfwand.<br>DWK die Kündigunge Kündigungsdatum bitte nur ausfüllen, wenn S                                                                                                    |
| Accollinghthy, Hiroseni,<br>verlangen, Es gelten dab<br>IBAN<br>Azweichender Kontoinh<br>Vomame, Nachname<br>Bar- oder Banküberweis<br>Unser Top: Nutzen Sie boqu<br>4. Bisheriger Stromi<br>Bereits gekündigt haben.<br>Bisherger Stromileferant                                                                                                    | Lis kan innerhalb von acht Worken, beginnen der<br>ei die mit meinem Kredikinstitut vereinbarten Bedin<br>kreatissatut vereinbarten Bedin<br>begin<br>em die Zahlung per Lastschrift und sparen Sie sich di<br>(efervertrag)<br>Bromkunde von DVK sind. In der Regel übernimmt<br>Beberge Kundmummer Kindig                                                                                                    | astachtenzinge (r. B. Allajosterarme und Beräge)<br>dastachtenzing (r. B. Allajosterarme und Beräge)<br>proprint<br>Gilaubiger-Identifikationsnr: DES2222000036644<br>be Manistrateren wirt separa migsten.<br>Unterschrift<br>m Überweisungsaufwand.<br>ÖWK die Kändigung, Kündigungsdatum bitte nur ausfüllen, wenn Si<br>angelatum (falls vorhander)<br>Wurjähres Stremveisungsaufwand.                                                                                                    |
| berdingschipt kinneit<br>verlangen. Sig elten dab<br>RAN<br>Abweichender Konstanh<br>Vorsane, Nachsans<br>Ban- der Backlörweit<br>Unter Tige: Natzen Sie begu<br>Ban- der Backlörweit<br>Unter Sig köndigt haben.                                                                                                    | Lis kan innerhalb von acht Worken, beginnen der<br>ei die mit meinem Kreditisstitut vereinbarten Bedin<br>zweitisstitut vereinbarten Bedin<br>aber: versitisstitut<br>weitigen zum eine der Abhang per Lastschrift und sparen Sie sich di<br>effervertrag<br>Stromkunde von UVK sind. In der Regel übernimmt<br>wicherge Kundmummer knutgen knutgen<br>stromkunde von UVK sind. In der Regel übernimmt<br>stromkunde von UVK sind. In der Regel übernimmt<br>stromkunde von UVK sind. In der Regel bereit<br>stromkunde von UVK sind. In der Regel bereit<br>stromkunde | astachtenzien zuge (z. B. Allajostermine und Berzage)<br>dastachtenzen wie feinsteinig ein besiehen Berzages<br>propin.<br>Gläubiger-identifikationsnr.: DE622220000016644<br>Die Manätzedenen wiel separt migstein.<br>Wittenschrft<br>m Überweisungsaufwand.<br>OWK die Kündigung, Kündigungsdatum bitte nur ausfüllen, wenn S<br>                                                                                                    |
| berdinkeltigt, timuesk<br>verlangen, E. gelten delt<br>anv<br>Abwichender Kantalin<br>Vorsnan, kusiname<br>Dare der Banklberweit<br>Usser Typ, filden Sie beigi<br>Dare der Banklberweit<br>Usser Typ, filden Sie beigi<br>Bandige konnliktivat<br>5. Wickerrufsbedehru<br>Sie haben Becht, diesen ;                                                                                                    | Lis kann innerhalb van akt Worken, beginnen d<br>ei die mit meinem Kredikinstitut vereinbarten Bedi<br>kenstinstitut<br>erkentinstitut<br>erkentinstitut<br>erkentinstitut<br>met die Zahlung per Lastschrift und sparen Sie sich di<br>efferverfrag<br>grownkunde ven ÜWK sind. In der Regel übernimett<br>ing und Muster-Wilderrufsformular<br>Vertrag zu Wederufen. Einzelheiten zu Prem Wider<br>Vertrag zu Wederufen. Einzelheiten zu Prem Wider                                                                                                    | astorhenzinge (r. B. Allighettermin und Berägi)<br>dastorhenzinge (r. B. Allighettermin und Berägi)<br>Gelubiger Adentifikationsm: DESZZ20000036644<br>bei Mandatorferen wirt spesse nitgenen<br>Unterschrift<br>m Überweitungsachvand.<br>DWK die Kündigung, Kündigungsdatum bitte nur ausfüllen, wenn S<br>angelatum (tals vorhanden) Vorjahres Stomweitzach in Kim<br>ufvecht und den Folgen eines Widerruft sowie ein Master-                                                                                                    |
| bereinheischigt, timues<br>verlangen, E. gelten die<br>Mark<br>Abweichender Konteinh<br>Ummen, Kanisane<br>Dar-dee Banklierweit<br>Ummen geschieften die Sie Seinie<br>Beraufellen Alls Sie Nein-<br>Beraufellen Alls Sie Nein-<br>Beraufellen Alls Sie Nein-<br>Beraufellen Alls Sie Nein-<br>Beraufellen Alls Sie Nein-<br>Beraufellen Alls Sie Nein-<br>Beraufellen Alls Recht, diesen-<br>Sie haben Recht, diesen-<br>Sie haben Recht, diesen-<br>Sie Auftragsserteilung als dem                                                                                                    | Lis kan inserbalb van akt Worken, beginned n<br>ei die mit meinem Kredistuttut vereinbarten Bedi-<br>weiten der Statutututututututututututututututututut                                                                                                    | asterfelenzinge (r. B. Allighettermin und Bertage)<br>dasterfelenzighettermin und Bertage)<br>Gelubigen denteffikationsm: DESZZZZO000036644<br>be Mandatofenz wirt spears register.<br>Unterschrft<br>millberweisungsaufwand.<br>DWK die Kindigungs Kindigungsdatum bitte nur ausfüllen, wenn S<br>angedatum (tals vorhanden) Vorjahres Sromweizauch in Kith<br>durecht und den Folgen eines Widerruft sowie ein Master-                                                                                                    |
| beroffmachtigt, timmen<br>werkangen, 5. gelten deb<br>Raw<br>Ausschneder Kantanie<br>Vorman, Karkname<br>Der oder Backkömmel<br>Umer Tiger Nutzen Sie begu<br>Der oder Backkömmel<br>Bistraufüllen, falls Sie knis<br>Bistraufüllen, falls Sie knis<br>Bistraufüllen, falls Sie knis<br>Bistraufüllen, falls Sie knis<br>Sie Widerrufsbennutzer<br>Sie Mahan das Ruch, diesen<br>Widerrufsbennutzer sind dem<br>G. Auffragsenteilung<br>Bistraufüllen, fall vor ein der<br>Rigemeinen Energiefelerbe                                                                                                    | Lis kann innerhalb van akt Worken, beginnen d<br>ei die mit meinem Keidenstuttu vereinkurten Reder<br>kreatikultut<br>en die Zahlung per Lastschrift und sparen Sie sich d<br>deferverfrag<br>Bromkunde von UWK sind. In der Regel übernimmt<br>mit durige kunderum keinen Worken<br>mit durige kunderum keinen Worken<br>Vertrag als Adage begefügt.<br>und Worker-Widerbahr führt der<br>Vertrag als Adage begefügt.                                                                                                    | askohlenorgie (r. B. Allighettermie und Beröge)<br>askohlenorgie (r. B. Allighettermie und Beröge)<br>(regen:<br>(regen:<br>(reg |
| bereinschligt, timme<br>verlagen, 5. gelten die<br>Max<br>Aussiehender Konstein<br>Vernaue, Starbare<br>Dar-oder Beskeherne<br>Unser Tige Natzen Sie bege<br>Dar-oder Beskeherne<br>Unser Tige Natzen Sie bege<br>Beslegen der Starbaren die<br>Beslegen der Schlegen Starbare<br>Starbare date Rebel-<br>der Auftragserteilung<br>Sie Nabere date Rebel-<br>der der Beslegen der Schlegen<br>Starbare date Rebel-<br>der Beslegen der Schlegen der Schlegen<br>Starbare date Rebel-<br>der Beslegen der Schlegen der Schlegen<br>Schlegen der Schlegen der Schlegen<br>Schlegen der Schlegen der Schlegen<br>Beslegen der Schlegen der Schlegen<br>Schlegen der Schlegen der Schlegen<br>Beslegen der Schlegen der Schlegen<br>Beslegen der Schlegen der Schlegen<br>Schlegen der Schlegen der Schlegen<br>Schlegen der Schlegen der Schlegen der Schlegen<br>Schlegen der Schlegen der Schlegen der Schlegen der Schlegen der Schlegen<br>Schlegen der Schlegen der Schlegen der Schlegen der Schlegen der Schlegen der Schlegen der Schlegen der Schlegen der Schlegen der Schlegen der Schlegen der Schlegen der Schlegen der Schlegen der Schlegen der Schlegen der Schlegen der Schlegen der Schlegen der                                                                  | Lis kan inserbalb win acht Worken, beginned in<br>ei die mit meinem Keidstunktu vereinkarten Reder<br>werden der Keidstunktu vereinkarten Reder<br>en die Zahlung per Lastschrift und sparen Sie sich di<br>deferverftag<br>mit de Zahlung per Lastschrift und sparen Sie sich di<br>deferverftag<br>mit und Nutster-Widerstaffertung<br>mit und Nutster-Widerstafformulart<br>rührung als Anlage begefügt:<br>und Vollmachtem<br>Linderung einzuhlichten an diektrichen Fahr<br>dissung einzuhlichten Sie die könischen Sie<br>Beginger Sinderstaffertung einzuhlichten Sie Sinder<br>Sinderstaffertung einzuhlichten Sie Sie Sinderstaffertung<br>und Vollmachtem<br>Linderung einzehlichten Sie die könischen Sie<br>Beginger Sinderstaffertung einzuhlichten Sie Sinderstaffertung einzuhlichten Sie Sinderstaffertung einzellichten Sie Sinderstaffertung einzellichten Sie Sie Sinderstaffertung einzellichten Sie Sie Sinderstaffertung einzellichten Sie Sie Sinderstaffertung einzellichten Sie Sie Sinderstaffertung einzellichten Sie Sie Sinderstaffertung einzellichten Sie Sie Sinderstaffertung einzellichten Sie Sie Sie Sie Sie Sie Sie Sie Sie Sie                                                                         | askohlenorgia (r. B. Allajostisermie und Bertagi) askohlenorgia (r. B. Allajostisermie und Bertagi) Galvania (r. Balvania), de instatuge de losaitem terrages composition Galvahore (deretificationson: DESZZZZGGGGGASGGG                                                                                                    |
| berefinskrigt, finnesk<br>verlargen, 5. gelter odd<br>anv<br>Aberichender Kontoln<br>Vormen<br>Bar- odd Bankbrender<br>Amer Type, Natar Sie begu<br>Bar- odder Bankbrender<br>Bar- odder Bankbrender<br>Bar- odder<br>Bar- odder Bankbrender<br>Bar- | Lis kan inserkalb van akt Worken, beginned n<br>ei die mit meinem Kreditstuttut vereinbarten Bedi-<br>ei die mit meinem Kreditstuttut vereinbarten Bedi-<br>met in ander eine Beditstuttut vereinbarten Bedi-<br>defervertrag<br>inserken vereinbarten Beditste und Beditstuttut<br>instrugt vereinbarten Beditste und Beditstuttut<br>vertrag ab Arabe gefigdt.<br>Und Vollmachten<br>Und Vollmachten<br>Underson Beditste und erklichte frei<br>Bingunge Susservertung genandt für meinen ober<br>Bingunge Susservertung verklichte Stromy Susservertung<br>instrumenten bedieferten Zieler zur Klade Stromy Susservertung<br>Instrumenten bedieferten Zieler zur Klade Stromy Susservertung<br>Instrumenten beiter zur Klade Stromy Susservertung<br>Instrumenten beiter zur Klade Stromy Susservertung in<br>Bingungen Sondervertrag mit Wolk, wird die                                                                                                    | askohlenoingi (r. B. Allighettermie und Bergan)<br>daskohlenoingi (r. B. Allighettermie und Bergan)<br>(m. Beindeutgestehettermie und Bergan)<br>Gilubiger-Identifikationsm: DESZZZ0000016644<br>bei Mandströfenu wir spear nightes.<br>Usenschrift<br>m Überweisungsachwand.<br>ÖWK die Kündigungs Kündigungsdatum bitte nur ausfüllen, wenn S<br>die Kündigung, Kündigungsdatum bitte nur ausfüllen, wenn S<br>die Kündigung, Kündigungsdatum bitte nur ausfüllen, wenn S<br>die Kündigung, Kündigungsdatum bitte nur ausfüllen, wenn S<br>die Kündigungs kündigungsdatum bitte nur ausfüllen, wenn S<br>die Kündigung, Kündigungsdatum bitte nur ausfüllen, wenn S<br>die Kündigung, Kündigungsdatum bitte nur ausfüllen, wenn S<br>die Kündigung, Kündigungsdatum bitte nur ausfüllen, wenn S<br>die Kündigung, Kündigungsdatum bitte nur ausfüllen, wenn S<br>die Kündigung, Kündigungsdatum bitte nur ausfüllen, wenn S<br>die Kündigung, Kündigungsdatum bitte nur ausfüllen, wenn S<br>die Kündigung, Kündigungsdatum bitte nur ausfüllen, wenn S<br>die Kündigung, Kündigungsdatum bitte nur ausfüllen, wenn S<br>die Kündigung, Kündigungsdatum bitte nur ausfüllen, wenn S<br>die Kündigungs, Kündigungsdatum bitte nur ausfüllen, wenn S<br>die Kündigungs, Kündigungsdatum bitte nur ausfüllen, wenn S<br>die Kündigungs, Kündigungsdatum bitte nur ausfüllen, wenn S<br>die Kündigungs, Kündigungsdatum bitte nur ausfüllen, wenn S<br>die Kündigungs, Kündigungsdatum bitte nur ausfüllen, wenn S<br>die Kündigungs, Kündigungsdatum bitte nur ausfüllen, wenn S<br>die Kündigungs, Kündigungsdatum bitte nur ausfüllen, wenn S<br>die Kündigungsdatum bitte nur ausfüllen, wenn S<br>die Kündigungsdatum bitte nur ausfüllen, wenn S<br>die Kündigungsdatum bitte nur ausfüllen, wenn S<br>die Kündigungsdatum bitte nur ausfüllen, wenn S<br>die Kündigungsdatum bitte nur ausfüllen, wenn S<br>die Kündigungsdatum bitter nur ausfüllen die Kündigungsdatum bitter nur ausfüllen die Kündigungsdatum bitter nur ausfüllen die kündigungsdatum bitter nur ausfüllen die kündigungsdatum bitter nur ausfüllen die kündigungsdatum bitter nur ausfüllen die kündigungsdatum bitte                                                                                                    |

Im Schritt 3 "SEPA-Lastschriftmandat für wiederkehrende Zahlungen" können Sie ÜWK ermächtigen, künftige Zahlungen mittel Lastschrift einzuziehen. Wenn Sie sich für ein SEPA-Lastschriftmandat entscheiden, müssen zusätzliche Angaben wie IBAN im Kästchen eingetragen werden

| 3.                                                                                                    | 3. Zahlungsweise                                                                                                    |                                     |                                                                           |  |  |  |  |
|----------------------------------------------------------------------------------------------------|----------------------------------------------------------------------------------------------------|-------------------------------------|---------------------------------------------------------------------------|--|--|--|--|
|                                                                                                    | SEPA-Lastschriftmandat: Ich ermächtige die Überlandwerk Krumbach GmbH Zahlungen von meinem Konto mittels Lastschrift einzuziehen.<br>Zugleich weise ich mein Kreditinstitut an, die von ÜWK auf mein Konto gezogenen Lastschriften einzulösen. Die Mandatsreferenz wird separat<br>mitgeteilt. Für den Fall, dass Kunde und Zahler nicht identisch sind, gilt: Der unter der Lieferanschrift genannte Kunde, für den der Kontoinhaber<br>Zahlungen leistet, ist zur Entgegennahme von Ankündigungen für die SEPA-Lastschrifteinzüge (z. B. Fälligkeitstermine und Beträge)<br>bevollmächtigt. Hinweis: Ich kann innerhalb von acht Wochen, beginnend mit dem Belastungsdatum, die Erstattung des belasteten Betrages<br>verlangen. Es gelten dabei die mit meinem Kreditinstitut vereinbarten Bedingungen. |                                     |                                                                           |  |  |  |  |
|                                                                                                    |                                                                                                    |                                     | Gläubiger-Identifikationsnr.: DE6222200000166469                          |  |  |  |  |
|                                                                                                    | IBAN                                                                                                    | Kreditinstitut                      | Die Mandatsreferenz wird separat mitgeteilt.                              |  |  |  |  |
|                                                                                                    | Abweichender Kontoinhaber:                                                                                                    |                                     |                                                                           |  |  |  |  |
|                                                                                                    |                                                                                                    |                                     | ×                                                                         |  |  |  |  |
|                                                                                                    | Vorname, Nachname                                                                                                    |                                     | Unterschrift                                                              |  |  |  |  |
| Bar- oder Banküberweisung                                                                                                    |                                                                                                    |                                     |                                                                           |  |  |  |  |
| Unser Tipp: Nutzen Sie beguem die Zahlung per Lastschrift und sparen Sie sich den Überweisungsaufwand.                                                                                                    |                                                                                                    |                                     |                                                                           |  |  |  |  |
| <ol> <li>Bisheriger Stromliefervertrag</li> <li>Bitte ausfüllen, falls Sie kein Stromkunde von ÜWK sind. In der Regel übernimmt ÜWK die Kündigung. Kündigungsdatum bitte nur ausfüllen, wenn Sie bereits gekündigt haben.</li> </ol> |                                                                                                    |                                     |                                                                           |  |  |  |  |
| Bit<br>ber                                                                                                    | te ausfüllen, falls Sie kein Strom<br>reits gekündigt haben.                                                                                                    | ikunae von Uwk sina. In der kegel u | sernimmt UWK die Kundigung. Kundigungsdatum bitte nur ausfüllen, wenn Sie |  |  |  |  |
| Bit<br>ber<br>Bisl                                                                                                    | te ausfüllen, falls Sie kein Strom<br>eits gekündigt haben.<br>neriger Stromlieferant                                                                                                    | Bisherige Kundenummer               | Kündigungsdatum (falls vorhanden) Vorjahres-Stromverbrauch in KWh         |  |  |  |  |

#### Auftrag abschließen

Damit es zum Abschluss eines Vertrages kommt, ist das Original Formular ausgefüllt und unterschrieben an die EWL zu senden.

| Auftrag ÜWK Stro                                                                                                | <b>ÜWK</b><br>Überlandwerk<br>Krumbach                                                                                                    |                                                                                                    |                                                                                              |
|----------------------------------------------------------------------------------------------------|----------------------------------------------------------------------------------------------------|----------------------------------------------------------------------------------------------------|----------------------------------------------------------------------------------------------|
| 1. Kunde/Kundin (im<br>Herr Frau                                                                                | Weiteren "Kunde")                                                                                                    |                                                                                                    |                                                                                              |
| Vomame                                                                                                    | Nachname                                                                                                    | Geburtsdatum                                                                                                    |                                                                                              |
| Straße, Hausnummer                                                                                              | Postleitzahl, Ort                                                                                                    | Vertragskontonummer                                                                                                    |                                                                                              |
| E-Mail*                                                                                                    | Telefon*                                                                                                    | Mobiltelefon*                                                                                                    |                                                                                              |
| ÜWK nutzt die E-Mail-Adresse zur v<br>Produkte zukommen zu lassen. Sie<br>Basistarifen entstehen (z. B. per Bri | ertragsbezogenen Kommunikation. ÜWK nutzt<br>sind berechtigt, diese werbliche Nutzung jederz<br>ef, Telefon, E-Mail, siehe Kontaktmöglichkeiten | die E-Mail-Adresse auch, um Ihnen Informationen über<br>eit zu untersagen, ohne dass hierfür andere als die Über<br>in den AGB Strom). | eigene, ähnliche Angebote und<br>mittlungskosten nach den<br>*Diese Angaben sind freiwillig. |

2. Angaben für die Stromlieferung

## Bestellablauf Energielösungs-Angebote

Angebote zu den ÜWK Energielösungen erreichen Sie ebenfalls über die Navigationsleiste von "Für Privatkunden" in den Reitern "Energie erzeugen", "Energietechnik" sowie "Elektromobilität".